Joomla! 1.6+

# **S5 Installing a Template Tutorial**

http://www.shape5.com

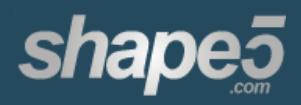

http://www.shape5.com

First download the Joomla! 1.6+ template that you wish to install from the Shape5 website – www.shape5.com

### Install the Template as follows

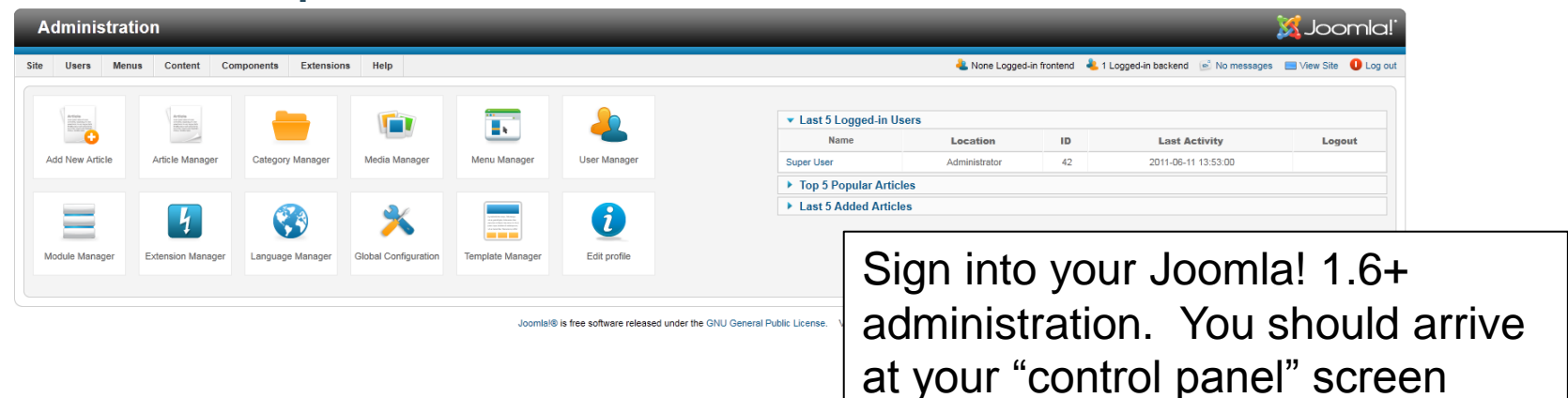

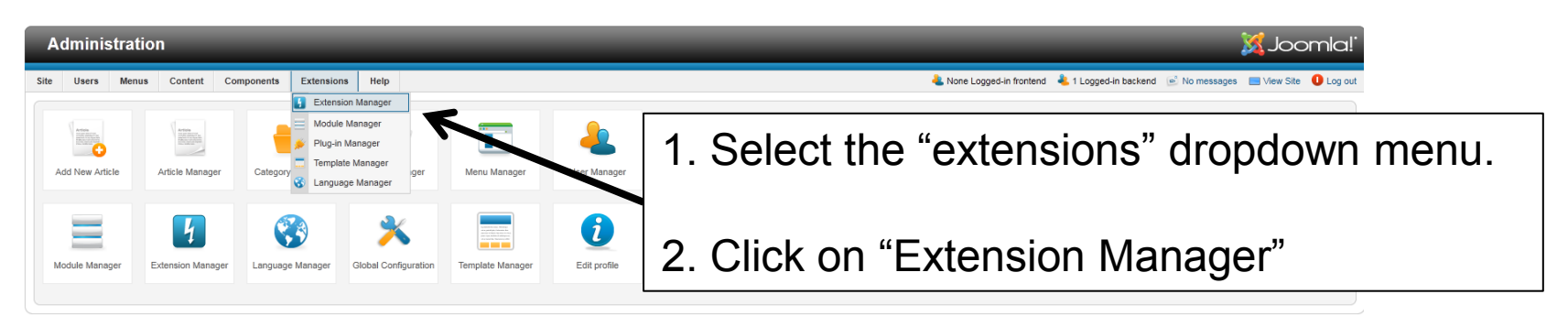

Joomlal® is free software released under the GNU General Public License. Version 1.6.3

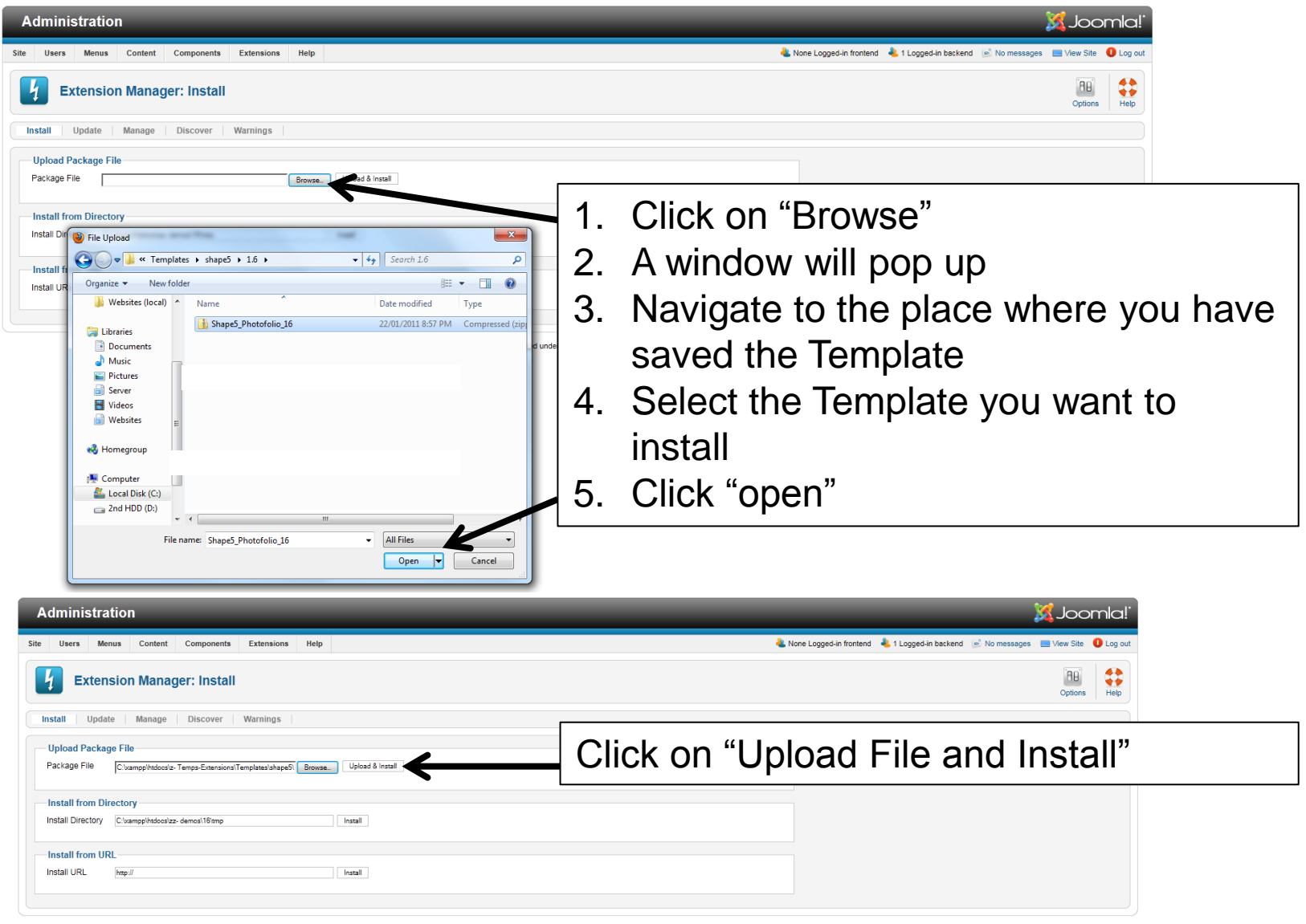

Joomla!® is free software released under the GNU General Public License. Version 1.6.3

http://www.shape5.com

| Administration                                                                                                    | Islmool 🐹                                                                                                    |
|----------------------------------------------------------------------------------------------------|----------------------------------------------------------------------------------------------------|
| Site Users Menus Content Components Extensions Help                                                                                                    | 🐁 None Logged-in frontend 🔌 1 Logged-in backend 💿 No messages 🛛 Mew Site 🌘 Log out                                                                                         |
| <b>Extension Manager: Install</b>                                                                                                    | 80 🛟                                                                                                    |
| Install Update Manage Discover Warnings                                                                                                    | You should receive the "Install Template Success"                                                                                                    |
| 1 Installing template was successful.                                                                                                    | message                                                                                                    |
| Chang 5 DhoteEallin                                                                                                    | message                                                                                                    |
|                                                                                                    |                                                                                                    |
| Inis template is for members of the shape 5 Joomia template<br>For tutorials pertaining to this template and additional inform<br>PhotoFolio Demo.<br>Click here to visit Shape5.com                                                                                                    | s cubo only, it is not free or open to the public domain.<br>ation check out:                                                                                              |
| Upload Package File Package File Browsa. Upload & Install                                                                                                    |                                                                                                    |
| Install from Directory                                                                                                    |                                                                                                    |
| Install Directory C:tramppl/htdos/sz-demos/16/tmp Install                                                                                                    |                                                                                                    |
| Install from URL                                                                                                    |                                                                                                    |
| initiali UNL http:// Install                                                                                                    |                                                                                                    |
| Install                                                                                                    |                                                                                                    |
| Configure the Template as                                                                                                    | Joorntal® is free software released under the GNU General Public License. Version 1.8.3 required                                                                           |
| Administration                                                                                                    | Joanial® is free software released under the GNU General Public Lisense. Version 1.8.3  required  1. Con to the "Extenseiones" monut                                       |
| Configure the Template as Administration  Le Users Menus Content Components Extensions Help  Extension Manager: Install  Module Manager Plag-in Manager                                                                                                    | Joortst9 is free software released under the GNU General Public License. Version 1.8.3  required  1. Go to the "Extensions" menu                                           |
|                                                                                                    | Journal & Is fees software released under the GNU General Public Literate. Version 1.8.3<br>required<br>1. Go to the "Extensions" menu<br>2. Click on "Template Manager"   |
| Administration  te Users Menus Content Components Extension Manager  Extension Manager: Install Update Manage Discover  Install Update Manage Discover  Install update manage Discover  Installing template was successful.                                                                                                    | Jourselie is tree software released under the CNU Clearest Public License. Version 1.8.3<br>Feequired<br>1. Go to the "Extensions" menuu<br>2. Click on "Template Manager" |
| Installing template was successful.         Installing template was successful.         Installing template was successful. | <section-header></section-header>                                                                                                    |

| Administration                                                  | -              |                                             | -                                                                                                    | iool 🐹           | mla!`   |
|-----------------------------------------------------------------|----------------|---------------------------------------------|----------------------------------------------------------------------------------------------------|------------------|---------|
| Site Users Menus Content Components Extensions Help             |                | 🕹 None Logged-in frontend 🛛 🚢 1 Logged-in t | oackend 📄 No messages                                                                                                    | 🔲 View Site      | Log out |
| Template Manager: Styles                                        |                | Make Default                                | Contraction Contraction Contra | ete Options      | Help    |
| Styles Templates                                                |                |                                             |                                                                                                    |                  |         |
| Filter: Clear                                                   |                |                                             | - Select Location - 💌                                                                                                    | - Select Templat | xe - 💌  |
| Style                                                           | Location       | Template 🛌                                  | Default                                                                                                    | Assigned         | ID      |
| Atomic - Default                                                | Site           | atomic                                      | Ê                                                                                                    | 0                | 3       |
| Beez5 - Default-Fruit Shop                                      | Site           | beez5                                       | \$                                                                                                    | 0                | 6       |
| Beez2 - Parks Site                                              | Site           | beez_20                                     | \$                                                                                                    | 0                | 114     |
| Beez2 - Default                                                 | Site           | beez_20                                     | *                                                                                                    | 0                | 4       |
| Bluestork - Default                                             | Administrator  | bluestork                                   | *                                                                                                    |                  | 2       |
| Hathor - Default                                                | Administrator  | hathor                                      | Ŕ                                                                                                    |                  | 5       |
| V Photofolio - Default                                          | Site           | photofolio                                  |                                                                                                    |                  | 115     |
| Display # 20 💌                                                  |                |                                             |                                                                                                    |                  |         |
|                                                                 |                |                                             |                                                                                                    |                  |         |
| 1 Select the check hox next to the name of the template that yo | u have install | ed                                          |                                                                                                    |                  |         |
| 2. Click on the "Default" star in the ten right hand corpor     |                | ~~                                          |                                                                                                    |                  |         |
| 2. Click on the Delault star in the top right hand corner       |                |                                             |                                                                                                    |                  | I       |

3. Now your template will be the one that Joomla! uses when displaying your website

| Administration                                      | _                                  | _                                       | ol 🐹                                 | omla!       |
|-----------------------------------------------------|------------------------------------|-----------------------------------------|--------------------------------------|-------------|
| ite Users Menus Content Components Extensions Help  |                                    | 🕹 None Logged-in frontend 🛛 头 1 Logged- | in backend  🖻 No messages 🔲 View Sit | e 🕕 Log out |
| Template Manager: Styles                            |                                    | Make Default                            | Edit Duplicate                       | is Help     |
| Styles Templates                                    |                                    |                                         |                                      |             |
| Filter Search Clear                                 |                                    |                                         | Select Location •      Select Term   | plate - 💌   |
| Style                                               | Location                           | Template 🛓                              | Default Assign                       | ed ID       |
| Atomic - Default                                    | Site                               | atomic                                  | 會 🕑                                  | 3           |
| Beez5 - Default-Fruit Shop                          | Site                               | beez5                                   | \$                                   | 6           |
| Beez2 - Parks Site                                  | Site                               | beez_20                                 | ☆ ⊘                                  | 114         |
| Beez2 - Default                                     | Site                               | beez_20                                 | * 0                                  | 4           |
| Bluestork - Default                                 |                                    |                                         |                                      |             |
| Hathor - Default                                    | ck on th                           | he name of th                           | e template                           | s to        |
| Photofolio - Default                                |                                    |                                         | e templati                           |             |
| CO                                                  | nfigure                            | it                                      |                                      |             |
| Joomlat® is free software released under the GNU Ge | eneral Public License. Version 1.6 | 5.3                                     |                                      |             |

http://www.shape5.com

🔀 Joomla!'

| Site Users Menus Content Components Extensi                                                                                                    | ons Help                                                         |                                     | 4. N                                     | Vone Logged-in frontend 🛛 🕹 | 1 Logged-in backend 🛛 🖻 N | lo messages 🛛 🛛 | /iew Site 🏾 🕕 Log |
|----------------------------------------------------------------------------------------------------|------------------------------------------------------------------|-------------------------------------|------------------------------------------|-----------------------------|---------------------------|-----------------|-------------------|
| Template Manager: Edit Style                                                                                                    | Details Section                                                  |                                     |                                          |                             | Save Save & Clos          | e Save as Copy  | Close Help        |
|                                                                                                    | Details Section                                                  |                                     | Templat                                  | te Configura                | tion Section              |                 |                   |
| Details                                                                                                    |                                                                  | ]                                   | <ul> <li>Layout, Fonts, and A</li> </ul> | ppearance Options:          |                           |                 |                   |
| Style Name * Photofolio - Default                                                                                                    |                                                                  |                                     | Make sure to hover you                   | r mouse over each title in  | this column for a full    |                 |                   |
| Template photofolio                                                                                                    | Site                                                             |                                     | description of what eac                  | h field does.               |                           |                 |                   |
| Default No 💌                                                                                                    |                                                                  |                                     | Template style                           | Dark 💌                      |                           |                 |                   |
| ID 115                                                                                                    |                                                                  |                                     | Facebook URL                             | javascript;                 |                           |                 |                   |
| Template description Shape 5 - PhotoE                                                                                                    | olio                                                             |                                     | Twitter URL                              | javascript;                 |                           |                 |                   |
| enupe e i neter                                                                                                    |                                                                  |                                     | RSS URL                                  | javascript:;                |                           |                 |                   |
|                                                                                                    | This template is for members of the Shape 5 Joomla Template      | e Club only, it is not free or open | Enable Font Resizer?                     | Yes O No                    |                           |                 |                   |
| 🗠 Tanan Tanan | to the public domain.                                            |                                     | Site font                                | Arial                       |                           |                 |                   |
|                                                                                                    | For tutorials pertaining to this template and additional informa | ation check out:                    | Fixed of Fluid Layout?                   | Fixed 💌                     |                           |                 |                   |
|                                                                                                    |                                                                  |                                     | Body Width                               | 975                         |                           |                 |                   |
|                                                                                                    | Click here to visit Shape5.com                                   |                                     | Left Width                               | 240                         |                           |                 |                   |
| shapeɔ                                                                                                    |                                                                  |                                     | Left Inset Width                         | 200                         |                           |                 |                   |
|                                                                                                    |                                                                  |                                     | Right Width                              | 240                         |                           |                 |                   |
| Menus assignment                                                                                                    |                                                                  |                                     | Right Inset Width                        | 200                         |                           |                 |                   |
| Menu Selection:                                                                                                    |                                                                  | Toggle Selection                    |                                          |                             |                           |                 |                   |
|                                                                                                    |                                                                  | ruggie oelection                    | Menu Options:                            |                             |                           |                 |                   |
| About Joomla                                                                                                    | Australian Parks                                                 |                                     | Row Module Size Op                       | tions:                      |                           |                 |                   |
| Getting Started                                                                                                    | Parks Home                                                       |                                     | Mobile Device Setting                    | gs:                         |                           |                 |                   |
| Using Joomla!                                                                                                    | - Park Blog                                                      |                                     | Multibox and Tooltips                    | s:                          |                           |                 |                   |
| Using Extensions                                                                                                    | - Write a Blog Post                                              |                                     | General Options:                         |                             |                           |                 |                   |
| Content Components                                                                                                    | - Image Gallery                                                  |                                     | Fixed Tab Settings:                      |                             |                           |                 |                   |
| Single Article                                                                                                    |                                                                  |                                     |                                          |                             |                           |                 |                   |
| Article Categories                                                                                                    | - Park Links                                                     |                                     |                                          |                             |                           |                 |                   |
| Article Category Blog                                                                                                    |                                                                  |                                     |                                          |                             |                           |                 |                   |
|                                                                                                    |                                                                  |                                     |                                          |                             |                           |                 |                   |
|                                                                                                    | Menu Assignment Section                                          |                                     |                                          |                             |                           |                 |                   |

## **Details Section**

Style Name: You can name the template for future reference. If you are unsure leave this as the default setting.

Template: This shows the original template name

Default: Yes/No. Select "Yes" to make this the default template used by the website.

**Template Description:** This shows the description as provided by Shape5. You can also find a link to the template Demo on the Shape 5 website. This demo shows a working example of the template which includes tutorials for any extensions used in the template.

🔀 Joomla!'

| Site Users Menus Content Components Extension                                                                                                    | ns Help                                                                                                    | 🍓 None Logged-in frontend 🛛 🐁 1 Logged-in backend 🛛 🖻 No messages 🛛 🔲 View Site 🕕 Log (                                                                                                    |
|----------------------------------------------------------------------------------------------------|----------------------------------------------------------------------------------------------------|----------------------------------------------------------------------------------------------------|
| Template Manager: Edit Style                                                                                                    | Details Section                                                                                                    | Save & Close Copy Close Help                                                                                                    |
| Style Name * Photofolio - Default<br>Template photofolio<br>Default No v<br>ID 115<br>Template description Shape 5 - PhotoFo<br>Shape 5 - PhotoFo                         | Site<br><b>Iio</b><br>This template is for members of the Shape 5 Joomla Template Club only, it is not free or<br>to the public domain.<br>For tutorials pertaining to this template and additional information check out:<br>PhotoFolio Demo.<br>Click here to visit Shape5.com | • Layout, Fonts, and Appearance Options:         Make sure to hover your mouse over each title in this column for a full description of what each field does.         Template style       Dark.         Facebook URL       javascript:         Twitter URL       javascript:         RSS URL       javascript:         Enable Font Resizer? <ul> <li>Yes</li> <li>No</li> <li>Site font</li> <li>Arial</li> <li>Fixed of Fluid Layout?</li> <li>Fixed of Fluid Layout?</li> <li>Fixed in this column for a full column for a full co</li></ul> |
| Menus assignment<br>Menu Selection:                                                                                                    | Toggle Sel                                                                                                    | ection                                                                                                    |
| About Joomla<br>- Getting Started<br>- Using Joomla!<br>Using Extensions<br>Components<br>Content Component<br>Single Article<br>Article Categories<br>Article Categories | Australian Parks     Parks Home  Park Blog  Virite a Blog Post  Finage Gallery  - Animals  Scenery  Park Links                                                                                                    | <ul> <li>Menu Options:</li> <li>Row Module Size Options:</li> <li>Mobile Device Settings:</li> <li>Multibox and Tooltips:</li> <li>General Options:</li> <li>Fixed Tab Settings:</li> </ul>                                                                                                    |
|                                                                                                    | Menu Assignment Section                                                                                                    |                                                                                                    |

## **Template Configuration Section**

The template configuration section give you options to customise the template. There are various options to change differing parts of the template, the options available are different for each template. Click on each of the headings to see a dropdown for further options.

🔀 Joomla!'

| Site Users Menus Content Components Extensio                                                                                                    | ns Help                                                                                                    |                                          | 🦺 N                                                                                                    | None Logged-in frontend 🛛  1                                                                                                    | Logged-in backend 🛛 🖻 No m | essages 🔲 View | v Site 🕕 Log o |
|----------------------------------------------------------------------------------------------------|----------------------------------------------------------------------------------------------------|------------------------------------------|----------------------------------------------------------------------------------------------------|----------------------------------------------------------------------------------------------------|----------------------------|----------------|----------------|
| Template Manager: Edit Style                                                                                                    | Details Section                                                                                                    |                                          | <b>T</b>                                                                                                    |                                                                                                    | Save Save & Close          | Save as Copy   | Close Help     |
| Details                                                                                                    |                                                                                                    |                                          | Templa                                                                                                    | te Configurat                                                                                                    | ion Section                |                |                |
| Style Name • Photofolio - Default<br>Template photofolio<br>Default No v<br>ID 115<br>Template description Shape 5 - PhotoFo<br>Victoria Control of the state of the stateo | Site Site This template is for members of the Shape 5 Joomla Template Club on to the public domain. For tutorials pertaining to this template and additional information che PhotoFolio Demo. Click here to visit Shape5.com | nly, it is not free or open<br>Neck out: | Layout, Fonts, and A Make sure to hover you description of what each Template style Facebook URL Twitter URL RSS URL Enable Font Resizer? Site font Fixed of Fluid Layout? Body Width Left Width Left Width | ppearance Options:<br>r mouse over each title in th<br>h field does.<br>Dark  javascript:<br>javascript:<br>@ Yes No<br>Arial<br>Fixed  975<br>240<br>200 | tis column for a full      |                |                |
|                                                                                                    |                                                                                                    |                                          | Right Width                                                                                                    | 240                                                                                                    |                            |                |                |
| Menus assignment                                                                                                    |                                                                                                    |                                          | Right Inset Width                                                                                                    | 200                                                                                                    |                            |                |                |
| Menu Selection:                                                                                                    |                                                                                                    | Toggle Selection                         |                                                                                                    |                                                                                                    |                            |                |                |
| About Joomla                                                                                                    | Australian Parks                                                                                                    |                                          | Menu Options:                                                                                                    |                                                                                                    |                            |                |                |
| Getting Started                                                                                                    | m - Parks Home                                                                                                    |                                          | Row Module Size Opt                                                                                                    | tions:                                                                                                    |                            |                |                |
| - Using Joomla!                                                                                                    | - Park Blog                                                                                                    |                                          | Mobile Device Setting                                                                                                    | gs:                                                                                                    |                            |                |                |
| Using Extensions                                                                                                    | - Write a Blog Post                                                                                                    |                                          | Multibox and Tooltips                                                                                                    | s:                                                                                                    |                            |                |                |
| Components                                                                                                    | Image Gallery                                                                                                    |                                          | General Options:                                                                                                    |                                                                                                    |                            |                |                |
| m Content Component                                                                                                    | Animals                                                                                                    | l                                        | Fixed Tab Settings:                                                                                                    |                                                                                                    |                            |                |                |
| m Single Article                                                                                                    | Scenery                                                                                                    |                                          |                                                                                                    |                                                                                                    |                            |                |                |
| Article Categories                                                                                                    | Park Links                                                                                                    |                                          |                                                                                                    |                                                                                                    |                            |                |                |
| Article Category Blog                                                                                                    |                                                                                                    |                                          |                                                                                                    |                                                                                                    |                            |                |                |
|                                                                                                    | Menu Assignment Section                                                                                                    |                                          |                                                                                                    |                                                                                                    |                            |                |                |

## Menu Assignment Section

The Menu Assignment Section is used to select which parts of the website the template will be used for. You can use the "Toggle Selection" to select all or none of the options. If the template is the "default" template (as chosen in the Details section or in the previous template manager section) then it will automatically be on all pages unless it is overridden by another template style which is selected for a particular page. There are two ways to select which style is used for each menu as shown on the following page.

|     | Template Manager: Styles                          |                               | Make Default | it Duplicate         | AB<br>Options         |
|-----|---------------------------------------------------|-------------------------------|--------------|----------------------|-----------------------|
| St  | yies Templates                                    |                               |              |                      |                       |
| 1   | ter Search Clear                                  |                               |              | - Select Loc ion - 💌 | - Select Template - [ |
| / - | Style                                             | Location                      | Template 🛌   | Default              | Assigned              |
|     | Appwonder - Default                               | Site                          | appwonder    | *                    |                       |
|     | Atomic - Default                                  | Site                          | atomic       | \$                   | 0                     |
|     | Beez5 - Default-Fruit Shop                        | Site                          | beez5        |                      | 0                     |
|     | Beez2 - Default                                   | Site                          | beez_20      | \$7                  | 0                     |
|     | Beez2 - Parks Site                                | Site                          | beez_20      |                      | 0                     |
|     | Bluestork - Default                               | Administrator                 | bluestork    | *                    |                       |
|     | Hathor - Default                                  | Administrator                 | hathor       | 2                    |                       |
| V   | Photofolio - Default                              | Site                          | photofolio   | 7                    |                       |
|     | Display # 20 🕓                                    |                               |              |                      |                       |
|     | Joomla® is free software released under the GNU G | eneral Publicense. Version 1. | 6.3          |                      |                       |

- 2. Make sure you have the "styles" menu selected
- 3. If you check the checkbox next to the style, you can then click on **"duplicate"** in the top right hand corner
- 4. This will duplicate the style so that the original is safe and you can edit the new one to create a new style

| Administration                                                                                                    |                                                                                                    |                                                                                                    |                       |                                                                                                    | 🔀 Joc                             | omla!                                                                                                    |
|----------------------------------------------------------------------------------------------------|----------------------------------------------------------------------------------------------------|----------------------------------------------------------------------------------------------------|-----------------------|----------------------------------------------------------------------------------------------------|-----------------------------------|----------------------------------------------------------------------------------------------------|
| Site Users Menus Content Components Extensions Help                                                                                                    |                                                                                                    | 🚢 None Logged-in frontend                                                                                                    | 🕹 1 Logged-in backend | 🖻 No message                                                                                                    | es 🔲 View Site                    | 🕕 Log ou                                                                                                    |
| Template Manager: Styles                                                                                                    |                                                                                                    |                                                                                                    | Make Default          | Duplicate                                                                                                    | Telete Options                    | Help                                                                                                    |
| Styles Templates                                                                                                    |                                                                                                    |                                                                                                    |                       |                                                                                                    |                                   |                                                                                                    |
| Style successfully duplicated.                                                                                                    |                                                                                                    |                                                                                                    |                       |                                                                                                    |                                   |                                                                                                    |
|                                                                                                    |                                                                                                    |                                                                                                    |                       |                                                                                                    |                                   |                                                                                                    |
|                                                                                                    |                                                                                                    |                                                                                                    |                       | Select Location                                                                                                    | Colorit Terrel                    |                                                                                                    |
| Filler. Search Clear                                                                                                    |                                                                                                    |                                                                                                    | -                     | · Select Location -                                                                                                    | <ul> <li>Select rempli</li> </ul> | ste - 💌                                                                                                    |
| rmen Search Clear                                                                                                    |                                                                                                    |                                                                                                    | -                     | Select Cocation •                                                                                                    | - Select Tempi                    | ste - 💌                                                                                                    |
| rmet. Search Clear<br>Style                                                                                                    | Location                                                                                                    | Template                                                                                                    | L-                    | Defau                                                                                                    | It Assigne                        | ate - 💌                                                                                                    |
| Search Clear Style Appwonder - Default                                                                                                    | Location                                                                                                    | Template appwonder                                                                                                    |                       | Defau                                                                                                    | It Assigne                        | ate - 💌<br>d ID<br>116                                                                                                    |
| Style Style Appwonder - Default Atomic - Default                                                                                                    | Location<br>Site<br>Site                                                                                                    | Template appwonder atomic                                                                                                    | L.                    | Defau                                                                                                    | It Assigne                        | ate - 💌<br>d ID<br>116<br>3                                                                                                    |
| Search Clear Style Appwonder - Default Atomic - Default Beez5 - Default-Fruit Shop                                                                                                    | Location<br>Site<br>Site                                                                                                    | Template<br>appwonder<br>atomic<br>beez5                                                                                                    | <u>.</u>              | Defau<br>¢                                                                                                    | It Assigne                        | ate - 💌                                                                                                    |
|                                                                                                    | Location<br>Site<br>Site<br>Site<br>Site                                                                                                    | Template<br>appwonder<br>atomic<br>beez5<br>beez_20                                                                                                    |                       | Defau<br>¢                                                                                                    | It Assigne                        | ate - 💌                                                                                                    |
| Search     Clear       Style       Appwonder - Default       Atomic - Default       Beez2 - Default-Fruit Shop       Beez2 - Parks Site       Beez2 - Default                                                                                  | Location  Location  Site  Site Site | Template                                                                                                    |                       | Defau<br>⇒<br>☆<br>☆<br>☆<br>☆                                                                                                    | It Assigne                        | ti ID<br>116<br>3<br>6<br>114<br>4                                                                                                    |
| style       Appwonder - Default       Atomic - Default       Beez2 - Default       Beez2 - Parks Site       Beez2 - Default       Beez2 - Default       Beez2 - Default                                                                        | Location  Location  Site  Site  Site  Site  Administrator                                                                                                    | Template and the second second | -<br>-                | Defau<br>Defau<br>A<br>A<br>A<br>A<br>A<br>A<br>A<br>A<br>A<br>A<br>A<br>A<br>A                                                                                                    | It Assigne                        | <ul> <li>ID</li> <li>ID</li> <li>I16</li> <li>3</li> <li>6</li> <li>114</li> <li>4</li> <li>2</li> </ul>                                                                                                    |
| Search     Clear       Style       Appwonder - Default       Atomic - Default       Beez5 - Default-Fruit Shop       Beez2 - Parks Site       Beez2 - Default       Beez2 - Default       Buestork - Default       Hathor - Default            | Location  Location  Site  Site  Site  Site  Administrator  Administrator                                                                                                    | Template       appwonder       atomic       beez5       beez_20       beez_20       beez_10       beez/themacounter       buluestork:       hathor                                                                                                    |                       | Defau<br>Defau<br>A<br>A<br>A<br>A<br>A<br>A<br>A<br>A<br>A<br>A<br>A<br>A<br>A                                                                                                    | It Assigne                        | <ul> <li>ib</li> <li>iD</li> <li>116</li> <li>3</li> <li>6</li> <li>114</li> <li>4</li> <li>2</li> <li>5</li> </ul>                                                                                                    |
| Search     Clear       Style       Appwonder - Default       Atomic - Default       Beaz5 - Default-Fruit Shop       Beaz2 - Parks Site       Beaz2 - Default       Buestork - Default       Hathor - Default       Y Photofolio - Default (2) | Location  Location  Site  Site  Site  Administrator  Administrator  Site  Site                                                                                                    | Template       appwonder       atomic       beez5       beez_20       beez_20       beez,20       bluestork       hathor       photofolio                                                                                                    |                       | Defau<br>Carlor<br>Carlor | It Assigne                        | <ul> <li>ib</li> <li>ib</li> <li>i1</li> <li>i1</li> </ul> |

Now that you have a duplicate of your template style, **click on the name** of the duplicate in order to edit it.

🔀 Joomla!'

| Site Users Menus Content Components Extensio | ns Help                                                         |                                     | ۸ 🎩                                      | None Logged-in frontend 🛛  1 L | .ogged-in backend 🛛 🖻 No m | nessages 🔲 View S | Site 🕕 Log     |
|----------------------------------------------|-----------------------------------------------------------------|-------------------------------------|------------------------------------------|--------------------------------|----------------------------|-------------------|----------------|
| Template Manager: Edit Style                 | Details Section                                                 |                                     |                                          |                                | Save Bave & Close          | Save as Copy CI   | 3<br>lose Help |
|                                              | Details Section                                                 |                                     | Templat                                  | te Configurati                 | on Section                 |                   |                |
| Details                                      |                                                                 |                                     | <ul> <li>Layout, Fonts, and A</li> </ul> | ppearance Options:             |                            |                   |                |
| Style Name * Photofolio - Default            |                                                                 |                                     | Make sure to hover you                   | r mouse over each title in thi | is column for a full       |                   |                |
| Template photofolio                          | Site                                                            |                                     | description of what eac                  | h field does.                  |                            |                   |                |
| Default No 💌                                 |                                                                 |                                     | Template style                           | Dark 💌                         |                            |                   |                |
| ID 115                                       |                                                                 |                                     | Facebook URL                             | javascript:;                   |                            |                   |                |
| Template description Shape 5 - PhotoEo       | alio                                                            |                                     | Twitter URL                              | javascript:;                   |                            |                   |                |
|                                              |                                                                 |                                     | RSS URL                                  | javascript:;                   |                            |                   |                |
|                                              | This template is for members of the Shape 5 Joomla Template     | e Club only, it is not free or open | Enable Font Resizer?                     | Yes O No                       |                            |                   |                |
| in the local form from the second form       | to the public domain.                                           |                                     | Site font                                | Arial                          |                            |                   |                |
| NV40                                         | For tutorials pertaining to this template and additional inform | ation check out:                    | Fixed of Fluid Layout?                   | Fixed 💌                        |                            |                   |                |
|                                              | PhotoPolio Dello.                                               |                                     | Body Width                               | 975                            |                            |                   |                |
|                                              | Click here to visit Shape5.com                                  |                                     | Left Width                               | 240                            |                            |                   |                |
| shapeo                                       |                                                                 |                                     | Left Inset Width                         | 200                            |                            |                   |                |
|                                              | _                                                               |                                     | Right Width                              | 240                            |                            |                   |                |
| Monus assignment                             |                                                                 |                                     | Right Inset Width                        | 200                            |                            |                   |                |
| Menu Selection:                              |                                                                 | Tanala Oslastian                    |                                          |                                |                            |                   |                |
|                                              |                                                                 | l oggie Selection                   | Menu Options:                            |                                |                            |                   |                |
| About Joomla                                 | Australian Parks                                                |                                     | <ul> <li>Row Module Size Op</li> </ul>   | tions:                         |                            |                   |                |
| Getting Started                              | Parks Home                                                      |                                     | Mobile Device Setting                    | qs:                            |                            |                   |                |
| Using Joomla!                                | Park Blog                                                       |                                     | Multibox and Tooltips                    | s:                             |                            |                   |                |
| Using Extensions                             | - Write a Blog Post                                             |                                     | General Options:                         |                                |                            |                   |                |
| — Components                                 | Image Gallery                                                   |                                     | Fixed Tab Settings:                      |                                |                            |                   |                |
| Content Component                            | 🔄 Animals                                                       | l l                                 |                                          |                                |                            |                   |                |
| Single Article                               | Scenery                                                         |                                     |                                          |                                |                            |                   |                |
| Article Categories                           | Park Links                                                      |                                     |                                          |                                |                            |                   |                |
| Article Category Blog                        |                                                                 |                                     |                                          |                                |                            |                   |                |
|                                              | Menu Assignment Section                                         |                                     |                                          |                                |                            |                   |                |

## Changing the style used in differing parts of your site

- 1. Now that you are in your duplicated style you can use the **"template configuration section"** to **change different settings** for your site.
- 2. Try changing some settings in the "template configuration section", the settings vary from template to template.
- 3. Once you have changed something, you can use the **"menu assignment section"** to **select which pages will utilise your new style**. Try selecting different options and saving.
- 4. In this way you can create different styles for your website without doing any coding whatsoever.

| Users Menus Content Components Extensions Help |              |                      | Logged-in frontend | 4 1 Logged-in backend 🔄 No messages 📃 View Site                                                                                                    | U Log |
|------------------------------------------------|--------------|----------------------|--------------------|----------------------------------------------------------------------------------------------------|-------|
| Mene Nanager: Menus                            |              |                      |                    | Image: New     Image: Column bit with the second second seco | Hel   |
| nus Menu Items                                 |              |                      |                    |                                                                                                    |       |
| Title                                          |              | Number of Menu Items |                    | Modules Linked to the Menu                                                                                                    | ID 5  |
| 1100                                           | # Published  | # Unpublished        | # Trashed          |                                                                                                    |       |
| User Menu<br>(Menu type usermenu)              | <u>3</u>     | <u>0</u>             | <u>0</u>           | User Menu (Registered in position-7)                                                                                                    | 2     |
| Top<br>(Menu type top)                         | 3            | Q                    | <u>0</u>           | Top (Public in position-1)                                                                                                    | 3     |
| About Joomla<br>(Menu type aboutjoomla)        | <u>87</u>    | Q                    | Q                  | Extensions (Public in position-7)     About Joomlal (Public in position-7)     Top Menu (Atomic Template) (Public in atomic-<br>topmenu)                                                                                                    | 4     |
| Australian Parks<br>(Menu type parks)          | Z            | <u>0</u>             | <u>0</u>           | Australian Parks (Public in position-5)                                                                                                    | 4     |
| Main Menu<br>(Menu type mainmenu)              | 11           | Q                    | Q                  | Main Menu (Public in position-7)     Site Map (Public in stemspload)     This Site (Public in position-7)     Menu (Public in menuload)                                                                                                    | 6     |
| Fruit Shop<br>(Menu type fruitshop)            | <u>8</u>     | <u>0</u>             | <u>0</u>           | Fruit Shop (Public in position-5)                                                                                                    | 7     |
|                                                | Display # 20 |                      |                    |                                                                                                    |       |

- 1. You can also change the menu styles by going into **"Menu"** and then **selecting a menu** or going to menu manager and selecting a menu.
- 2. Now select a menu and you will see your menu items

| Administration                                      |               | _             |                 |   |                                                                                                    |                                  | à           | 🔏 Joor          | mla!'     |
|-----------------------------------------------------|---------------|---------------|-----------------|---|----------------------------------------------------------------------------------------------------|----------------------------------|-------------|-----------------|-----------|
| Site Users Menus Content Components Extensions Help |               |               |                 |   | a None Logged-in frontend                                                                                                    | 🕹 1 Logged-in backend 🛛 🖻        | No messages | View Site       | 🕽 Log out |
| Menu Manager: Menu Items                            |               |               |                 |   | Hereit     Image: Constraint of the second second sec | lish Unpublish Check In          | Trash Home  | C<br>Rebuild    | Help      |
| Menus Menu Items                                    |               |               |                 |   |                                                                                                    |                                  |             |                 |           |
| Filter Search Clear                                 |               |               | Тор             | • | - Select Max Levels - 💌 -                                                                                                    | Select Status - 💌 - Select Acces | 55.         | Select Language | •         |
| Title                                               | Status        |               | Ordering 🛓      | Ц | Access                                                                                                    | Menu Item Type                   | Home        | Language        | ID        |
| Home<br>(Alias: home)                               | 0             | •             | 1               |   | Public                                                                                                    | Menu Item Alias                  |             | All             | 464       |
| Sample Sites<br>(Max: sample-sites-2)               | ۲             | • •           | 2               |   | Public                                                                                                    | Menu Item Alias                  |             | All             | 444       |
| 🔄 🖉 tala.org                                        | 0             | ۰             | 3               |   | Public                                                                                                    | External URL                     |             | All             | 207       |
| Display #                                           | 20 💌          |               |                 |   |                                                                                                    |                                  |             |                 |           |
| Batch rocess the selected menu items                |               |               |                 |   |                                                                                                    |                                  |             |                 |           |
| Set AC BSS Level - Keep original Access Levels -    |               |               |                 |   |                                                                                                    |                                  |             |                 |           |
| Select Ienu or Parent for Move/Copy                 |               |               |                 |   |                                                                                                    |                                  |             |                 |           |
| Select Copy  Move                                   |               |               |                 |   |                                                                                                    |                                  |             |                 |           |
| Proc ss Clear                                       |               |               |                 |   |                                                                                                    |                                  |             |                 |           |
| Joomlat® is free software released under the        | GNU General F | ublic License | . Version 1.6.3 |   |                                                                                                    |                                  |             |                 |           |

## Now click on a menu item to see all of the options for that menu item

| Administration                                                                                                    |                                                                                                    |                                                                                       |
|----------------------------------------------------------------------------------------------------|----------------------------------------------------------------------------------------------------|---------------------------------------------------------------------------------------|
| Site Users Menus Conten                                                                                                    | nt Components Extensions Help                                                                                                    | 🍓 None Logged-in frontend 🔌 1 Logged-in backend 💿 No messages 🛛 🔲 View Site 🚺 Log out |
| Menu Manager                                                                                                    | r: Edit Menu Item                                                                                                    | Save & Close Save & New Save as Copy Close Help                                       |
| Details<br>Menu Item Type Menu<br>Menu Title Sar<br>Warning!<br>Leave the alias field empty if th<br>Alias samp<br>Note           | In them Alias Select                                                                                                    |                                                                                       |
| Link index Status Publ Access Publ Menu Location * Top Parent Item Men Target Window Pare Language All Template Style -Us ID 4000 | xx php?hemid=                                                                                                    |                                                                                       |
| beez<br>beez<br>Phot                                                                                                    | Beez5 - Default-Fruit Shop<br>z 20<br>Beez2 - Default<br>Beez2 - Default<br>Photofolio - Default<br>Photofolio - Default<br>Photofolio - Default (2) | Version 1.6.3                                                                         |

- 1. Now that you're in the "edit menu item" options you can **select a template style from the dropdown menu**. If you have already created a new style that style will be available
- 2. You could also choose a completely different template with a style from that template if you wished to.